# $\bigcirc$

## LET'S GET CONNECTED

Your wall oven comes with an app; experience cooking in a new way.

**Step 1** Download our free Electrolux app.

**Step 2** Open the app and follow the prompts.

- Have your home Wi-Fi and password ready.
- Press ON/OFF on your oven. Select Menu Options by tapping the (≡) icon.
- Select Connectivity. Make sure the Connect option is turned on.
- Follow the steps in the app to connect your wall oven to your home Wi-Fi.
- Complete your registration in the app.

**Step 3** Go back to your oven and select Menu Options (≡), then select Connectivity.

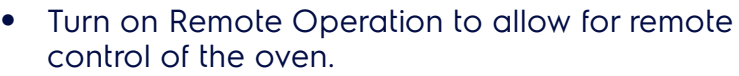

 The remote icon ( ) will appear on the oven control screen once the oven is connected and remote enabled.

Some controls may vary slightly. Check your Use & Care Manual.

**Step 4** Enjoy the convenience to control and monitor your wall oven from anywhere!

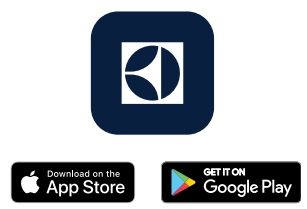

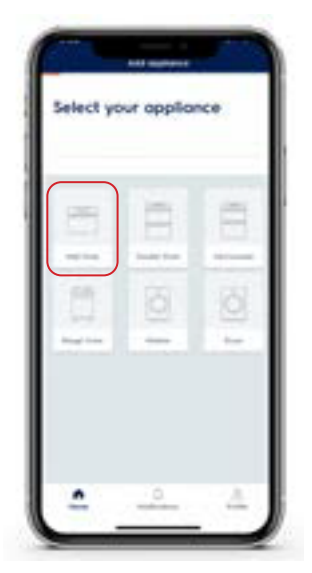

#### WE'RE READY TO ASSIST

#### **CONNECTION CHECKLIST**

- The app requires Apple iOS 11.X or Android 5.X or later.
- You'll need a secure, password-protected 2.4 GHz internet connection on a WPA/ WPA2 compliant network.
- Your Wi-Fi router should support IEEE 802.11 b/g/n.
- When setting up your connection, make sure you are close to the appliance.
- Always use a valid email address.

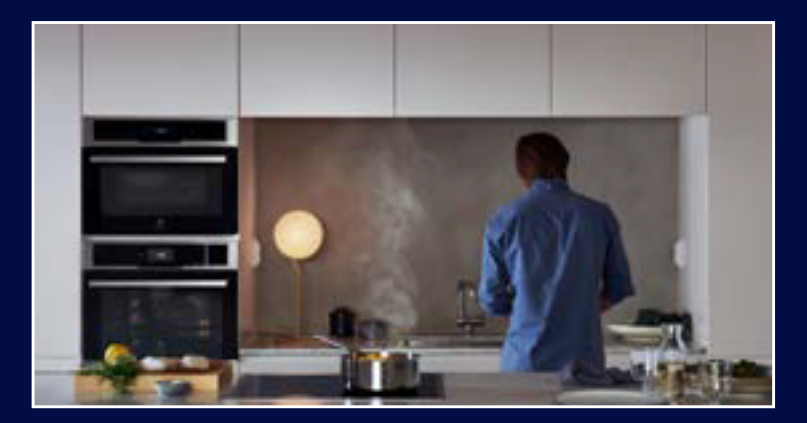

### HAVING TROUBLE?

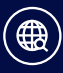

Check out our Owner Support and FAQs on ElectroluxAppliances.com or ElectroluxAppliances.ca

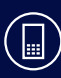

Call us at 1-877-435-3287 (US) or 1-800-265-8352 (CA)

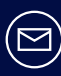

Email us: SmartHelp.US@electrolux.com anytime!

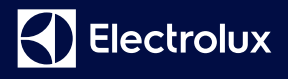

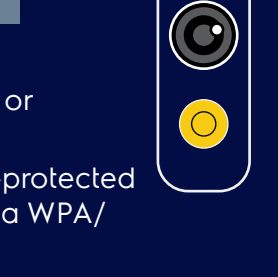

Apple, the Apple logo and iPhone are trademarks of Apple Inc. registered in the U.S. and other countries. App Store is a service mark of Apple Inc. Google Play is a trademark of Google Inc.